## Adobe Sign Workflow - Check Request

1. Login to Adobe Sign: <u>https://sign.csueastbay.edu</u>. Continue with Google.

| New user? Create | an account              |          |
|------------------|-------------------------|----------|
| Email address    |                         |          |
| mesam.bahmani@   | ∂ <u>csueastbay.edu</u> |          |
|                  |                         |          |
|                  |                         | Continue |
|                  | Or                      |          |
| (                | G Continue with Google  |          |
| f                | Continue with Facebook  |          |

2. Enter your university email address.

| Sign in                     |     |
|-----------------------------|-----|
| to continue to adobe.c      | om  |
| Email or phone              | ul. |
| mesam.bahmani@csueastbay.ed | 7   |
| mesam.bahmanı@csueastbay.ed | -1  |

3. Authenticate with your NetID and password.

| CAL STATE<br>EAST BAY                |
|--------------------------------------|
| Sign in with your NetID and Password |
| NetID                                |
| Password                             |
| Keep me signed in                    |
| Sign in                              |

4. Go to the <u>Use a Workflow</u> section and scroll down to access the form labeled "AP- Check Request". Then, click <u>Start.</u>

| $\stackrel{\text{CAL}}{\text{EA}}$ | STAT | E<br>BAY | Ado     | RED BY<br>be Sign |  |
|------------------------------------|------|----------|---------|-------------------|--|
| Home                               | Send | Manage   | Reports | Account           |  |

Hello, Veronica What would you like to do?

| Get a Signature                                     |   |       |
|-----------------------------------------------------|---|-------|
| Get a Document Signed<br>Get a signature in seconds |   |       |
| Send from Library                                   |   |       |
| Select a document                                   | • | Start |
| Use a Workflow                                      |   |       |
| Select a workflow                                   | • | Start |

| Use a Workflow                               |   |       |
|----------------------------------------------|---|-------|
| Select a workflow                            | ^ | Start |
| Account: CSUEastBay                          | ^ |       |
| AA - PAF Sign In Sheet                       |   |       |
| AP - Check Request Form                      |   |       |
| AP - Invoice Approval Form                   |   |       |
| eBenefits Self-Service Authorization Form    |   |       |
| FS - Travel Authorization Form<br>(PREPARER) |   |       |

- 5. Routing the form: (Either Managers or Employees can initiate)
  - a. In the <u>Prepared By</u> field, enter the email address of the employee who is completing the form.
  - b. In the <u>DOA Approval</u> field, enter the email address of the employee's manager who will approve.
  - c. In the <u>AP Technician</u> field, enter the email of the technician based on vendors, and individuals Last Name: Tammy Heard (A-H), Christina Crosby (I-P), and Angie Trujillo (Q,Z)
  - d. In the Additional Document field, attach your supporting document
  - e. Click "Send". The form will open for you to complete before sending to approver.

AP - Check Request Form

How this workflow works?

Complete all appropriate fields on the form. Do not use the form except for the processing of authorized items. \*This form is not to be used for employee reimbursement

| Recipier | nts                                                                                                    |                         | •                   |
|----------|----------------------------------------------------------------------------------------------------|-------------------------|---------------------|
| Prepare  | d By *                                                                                                    |                         |                     |
| B        | Myself                                                                                                    | 🖂 🗸 Email               | Ð                   |
| Delegati | on of Authority 1*                                                                                                    |                         |                     |
| 0        | Enter recipient email                                                                                                    | 🖂 🗸 Email               | Ø                   |
| Delegati | on of Authority 2                                                                                                    |                         |                     |
| ۲        | Enter recipient email                                                                                                    | 🖂 🗸 Email               | Ð                   |
| Delegati | on of Authority 3                                                                                                    |                         |                     |
| ۲        | Enter recipient email                                                                                                    | 🖂 🗸 Email               | Ð                   |
| Delegati | on of Authority 4                                                                                                    |                         |                     |
| ۲        | Enter recipient email                                                                                                    | 🖂 🗸 Email               | Ð                   |
| Delegati | on of Authority 5                                                                                                    |                         |                     |
| ۲        | Enter recipient email                                                                                                    | 🖂 🗸 Email               | P                   |
| AP Tech  | nician - based on vendors, and individuals last Name: Tammy Heard (A-H), Christin                                                                       | a Crosby (I-P), and Ang | ie Trujillo (Q-Z) * |
| Ŀ        | Enter recipient email                                                                                                    | 🖂 🗸 Email               | Ø                   |
| _        | Files                                                                                                    |                         |                     |
|          | AP- Check Request * T AP- Check Request Form<br>Additional Add File<br>Documentation 1<br>Additional Add File<br>Documentation 2<br>Additional Add File |                         |                     |

| I. | Additional<br>Documentation 2 | Add File |
|----|-------------------------------|----------|
| U  | Additional<br>Documentation 3 | Add File |
|    | Additional<br>Documentation 4 | Add File |
|    | Additional<br>Documentation 5 | Add File |
|    | Additional<br>Documentation 6 | Add File |
|    | Additional<br>Documentation 7 | Add File |
|    | Additional<br>Documentation 8 | Add File |
|    | Additional<br>Documentation 9 | Add File |
|    | Additional                    | Add File |

Send

6. All parties in the agreement will receive a final signed copy once it is approved.